## Описание *DIB-120* приставки

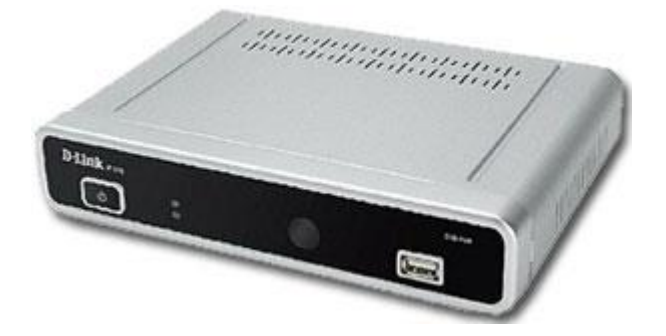

DIB-120 поддерживает видео высокого разрешения и соответствующие кодеки (**MPEG2 MP@HL / H.264 MPEG-4 part10 MP@L4**). Это позволяет пользователям просматривать on-line медиа-контент в режиме высокого разрешения(HDTV) или стандартного разрешения (SDTV). При этом Вы получает простоту и удобство управления.

Цифровая телевизионная приставка DIB-120 позволяет Вам наслаждаться с друзьями и семьей цифровым видео на

большом экране телевизора с поддержкой HDTV.

DIB-120 обеспечивает высочайшее качество передачи видео.

Достаточно просто подключить телевизионную приставку к IP-сети и домашнему кинотеатру, и весь функционал доступен для испо

## Пульт дистанционного управления

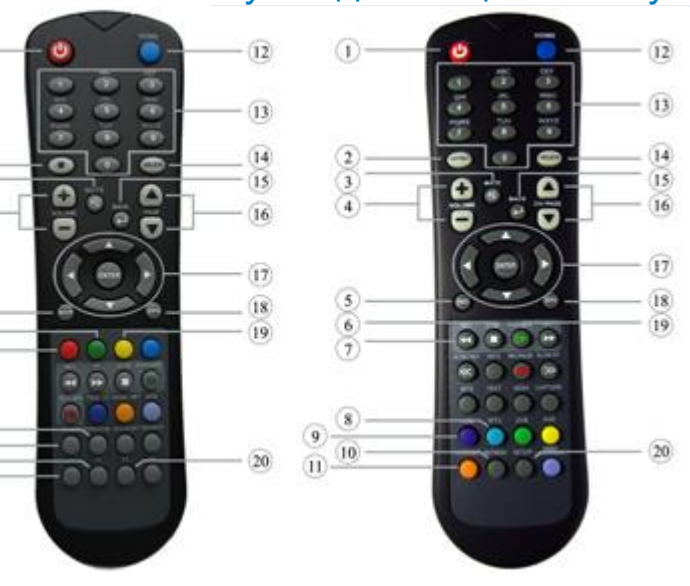

#### Назначение кнопок в старом и новом пультах.

- 1. Переключение STB из режима ожидания в рабочий режим и обратно.
- 2. Переключение режима ввода текста.
- 3. Используется для включения и выключения звука.
- 4. Регулировка уровня громкости.
- 5. Информация о канале, текущее время;
- 6. Просмотр входящего сообщения;
- 7. Список каналов.

- 8. Переход к трансляции.
- 9. Не задействована
- 10. Обновить страницу.
- 11. Переход в INTERNET.
- 12. Переход в главное меню.
- 13. Клавиши набора текста, переключение каналов.
- 14. Удаление текста.
- 15. Возвращение в предыдущее меню.
- 16. Переключение листов каналов.
- 17. Навигационные клавиши.
- 18. Electronic Program Guide (EPG)- Электронный ТВ гид представляет собой экранное меню, отображающее расписание теле радиопрограмм.
- 19. Дополнительные настройки.

Переход в пункт НАСТРОЕК.

## Принципы работы интерактивного интерфейса

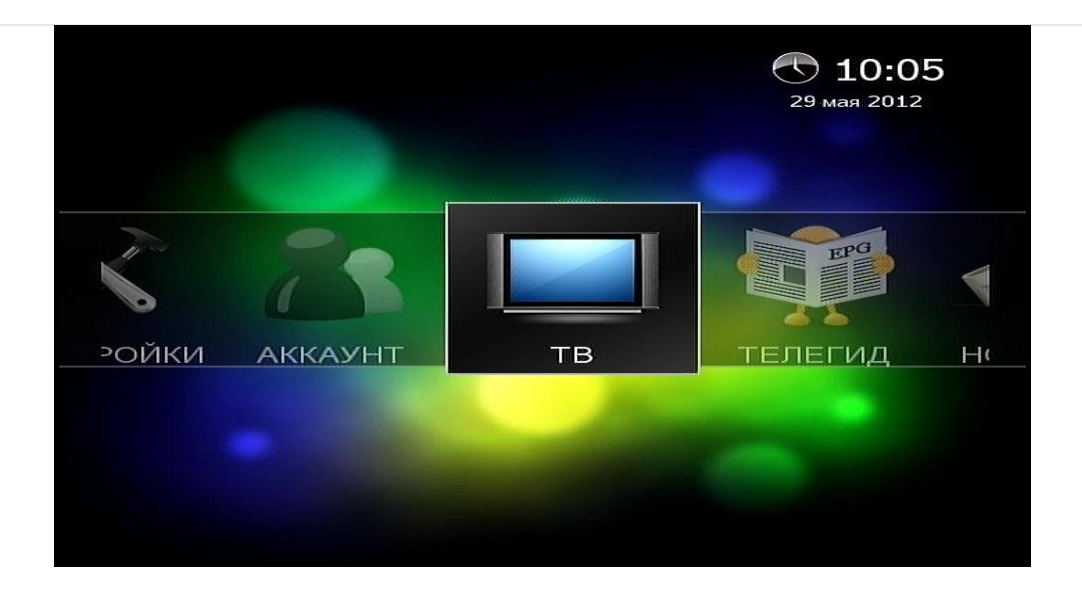

Интерактивный интерфейс включает в себя 8 разделов:

- 1. НАСТРОЙКИ
- 2. АККАУНТ
- 3. TB
- 4. ТЕЛЕГИД
- 5. НОВОСТИ
- 6. КУРС ВАЛЮТ
- 7. ПОГОДА
- 8. ГОРОСКОП

Каждый раздел спроектирован для выполнения тематически объединенных задач.

Переход между разделами интерфейса осуществляется с помощью курсорных кнопок (влево/вправо) пульта

дистанционного управления (ПДУ).

Переход в выбранный подраздел осуществляется с помощью кнопки «ОК»

## Раздел «ТВ»

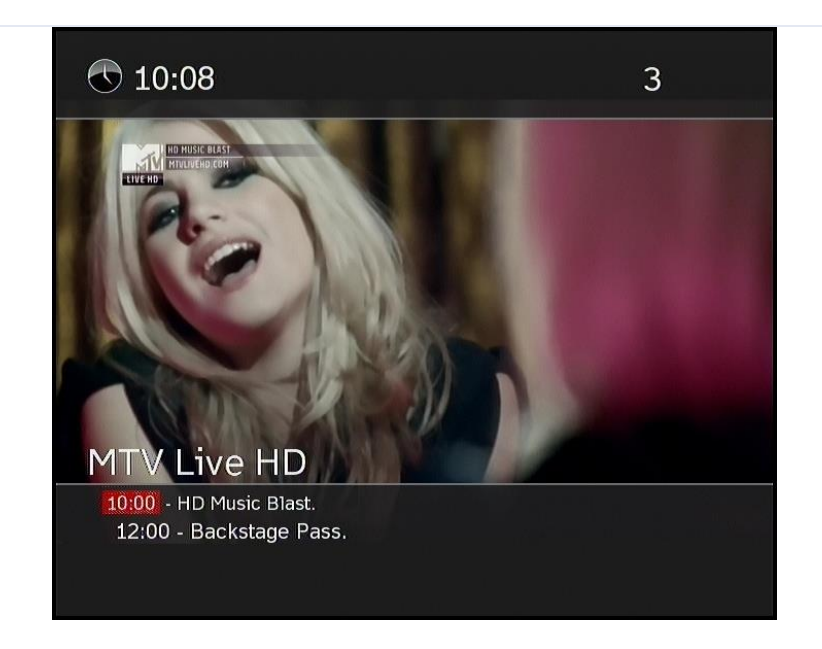

### Просмотр ТВ каналов

Кнопка «MENU» вызывает список каналов. ТВ каналы разделены на следующие категории:

- 1. Все каналы
- 2. Фильмовые
- 3. Новостные
- 4. Познавательные
- 5. Спортивные
- 6. Детские
- 7. Музыкальные
- 8. HDTV
- 9. Российские
- 10. Украинские
- 11. Одесские
- 12. International
- 13. Развлекательные
- 14. Избранное

Переход от канала к каналу происходит при нажатии кнопок навигации «вверх/вниз», смена категории осуществляется наж навигации "влево/вправо".

Пролистывать страницы можно кнопками "PgUp/PgDown".

#### Добавление и удаление каналов в раздел избранное

Добавить канал в избранное можно следующими способами:

- 1. При просмотре канала нажать желтую кнопку
- 2. Вызвав меню выделить понравившийся канал и нажать желтую кнопку

### После этого выбранные выми каналы будут находится в категории "Избранное"

Для того чтобы убрать канал из избранных необходимо, перейти в категорию "Избранное", выделить канал и нажать желту

### "EPG" - программа телепередач

| Телеканал: "MTV Live HD"           | 22 Мая Сегодня                             |
|------------------------------------|--------------------------------------------|
| 10:00 HD Music Blast.              | 00:00 Snowbombing Festival Compliaton.     |
| 12:00 Backstage Pass.              | 01:00 Sziget Festival 2011: Kaiser Chiefs. |
| 13:00 HD Top Rated.                | 02:00 I Want My MTV Ibiza: 50 Cent.        |
| 14:00 HD Music Blast.              | 02:30 MTV Live: Chase & Status.            |
| 15:00 HD Top Rated.                | 03:00 Sziget 2011: Flogging Molly.         |
| 15:30 Uncompressed.                | 04:00 I Want My MTV Ibiza: Mark Ronson.    |
| 17:00 Sziget 2011: Flogging Molly. | 04:30 HD Top Rated.                        |
| 18:00 HD Music Blast.              |                                            |
| 20:00 Sziget 2011: La Roux.        |                                            |
| 21:00 Sziget 2011: White Lies.     |                                            |
| 22:00 HD Top Rated.                |                                            |
| 23:00 World Stage: Fall Out Boy.   |                                            |
| 23:30 Isle Of MTV 2010 Kid Rock.   |                                            |
|                                    |                                            |
|                                    |                                            |
|                                    |                                            |
|                                    |                                            |
| 4                                  |                                            |

Для отображения программы телеперадач для текущего канала необходимо нажать кнопку «**EPG**». С помощью кнопок «**влево/вправо**» осуществляется навигация по электронной программе передач

#### Таймер сна

Для вызова диалогового окна таймера необходимо нажать кнопку "**Установка/Настройка таймера сна**". Затем выбрать нужное время и нажать кнопку "**ОК**" на пульте дистанционного управления.

В установленное время приставка перейдет в режим "Stand By".

Для выхода из этого режима нажмите кнопку "Включения/ Выключения приставки".

#### Дополнительные настройки

Для вызова дополнительных настроек нажмите кнопку "**SETUP**". С помощью появившегося меню вы можете выставить режимы видео Aspect и Content, а также выбрать звуковую дорожку

## Дополнительные разделы

## Раздел "НОВОСТИ"

Выбрать тематику новостей необходимо кнопками "вверх/вниз".

Переход в выбранную тематику осуществляется кнопкой "ОК"

Возврат к выбору кнопкой "ВАСК"

## Раздел "ПОГОДА"

Навигация по разделу осуществляется кнопками "влево/вправо".

Выход кнопка "ВАСК" Раздел "ГОРОСКОП"

Навигация по разделу осуществляется кнопками "вниз/вверх".

#### Выход кнопка "ВАСК"

## Перепрошивка приставки

Для обновления программного обеспечения приставки D-link DIB-120 перейдите в раздел «НАСТРОЙКИ» и выберите мени «ОБНОВЛЕНИЕ ПО»

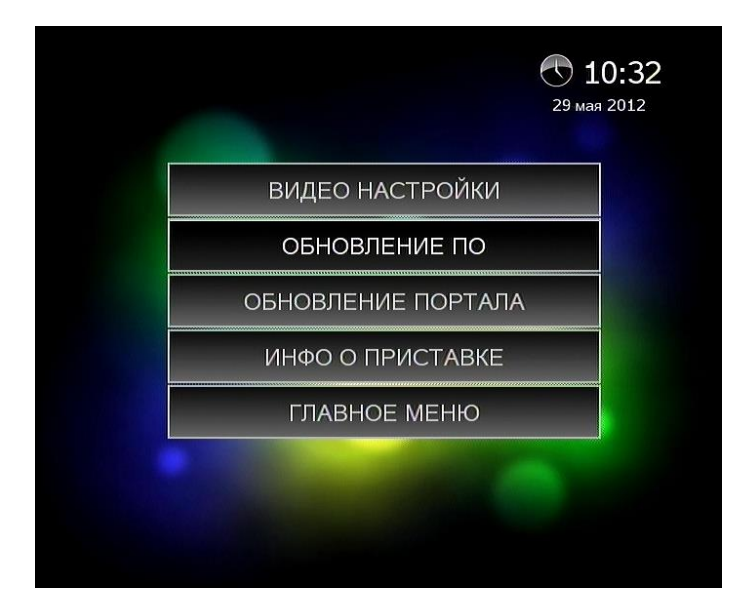

Рис. 1. Раздел "НАСТРОЙКИ".

Программное обеспечение само определит нужно ли вам обновление.

В случае если обновление не требуется вы увидите следующее окно.

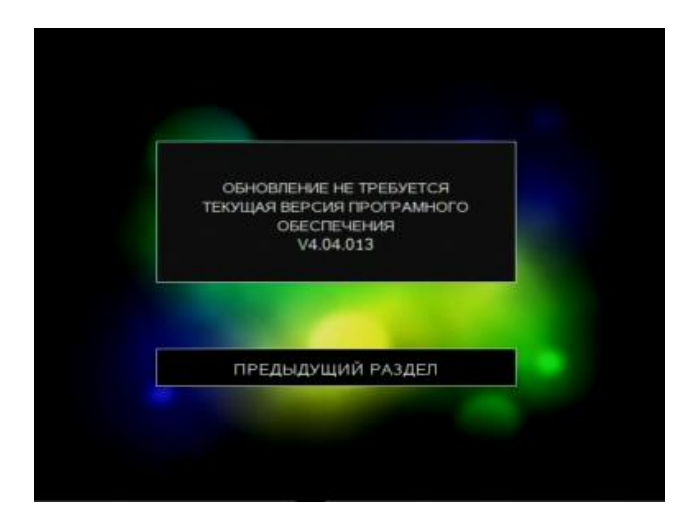

Рис. 2. Обновление ПО.

В противном случае, вам предложат обновить прошивку.

Кликнете «ДА» если хотите обновить, «НЕТ» если на данный момент обновление не требуется.

## ВАЖНО!!!

## ПЕРЕД ТЕМ КАК ОБНОВЛЯТЬ ПРИСТАВКУ УБЕДИТЕСЬ, ЧТО ОНА ПОДКЛЮЧЕНА К ИСТОЧНИКУ

## БЕСПЕРЕБОЙНОГО ПИТАНИЯ (UPS) ИЛИ НА ВЕСЬ ПРОЦЕСС ОБНОВЛЕНИЯ У ВАС НЕ БУДЕТ ПЕРЕБОЯ

ЭЛЕКТРОПИТАНИЯ

# Приставка MAG250

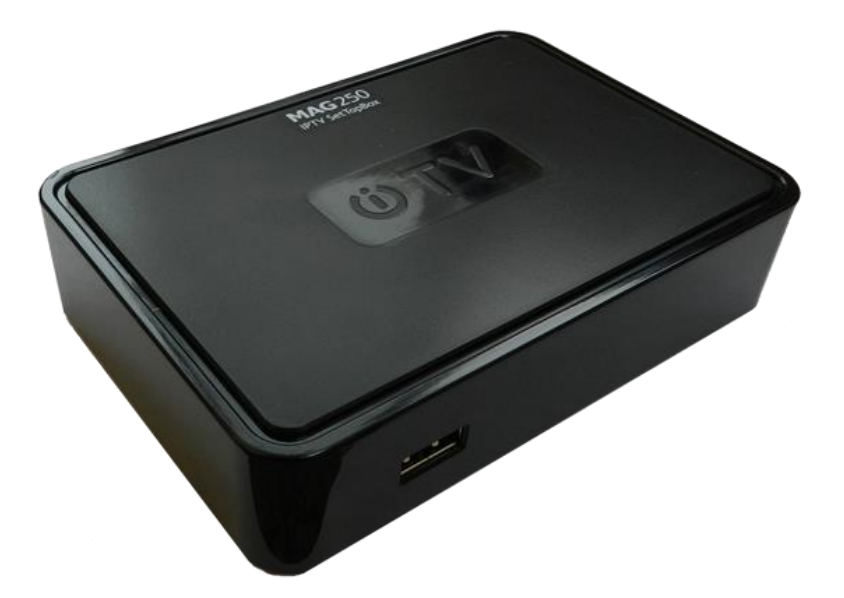

Приставка MAG250 - компактное и мощное решение для предоставления широкого спектра мультимедийных услуг на телевизионном экране.

MAG250 выполнена в небольшом стильном корпусе, на передней панели которого расположен USB-разъем, ИК приемник и индикатор спящего режима/индикатор нажатия кнопок на пульте.

Основной набор разъемов расположен на задней панели приставки: дополнительный USB-разъем, 4-х контактный 3.5мм TRRS (композитный видеовыход, линейный стереовыход), разъемы для HDMI, Ethernet и питания.

Снизу приставки расположены вентиляционные отверстия, которые обеспечивают циркуляцию воздуха для охлаждения MAG250 во время работы.

Основные возможности приставки MAG250:

- о Просмотр видео в HD качестве
- о Просмотр Multicast потоков (ТВ каналов)
- Удобный медиа-плеер для воспроизведения медиа-файлов
- Воспроизведение видео-, аудио- и фото-данных различных форматов с внешних USBносителей (флэш-память, жесткий диск): MPEG-TS, MPEG-PS, MPEG2, MPEG2-audio, h264, VC-1, WMV9, avi, mkv, mov, mp4, wmv, mp3, wav, jpg

## Пульт дистанционного управления

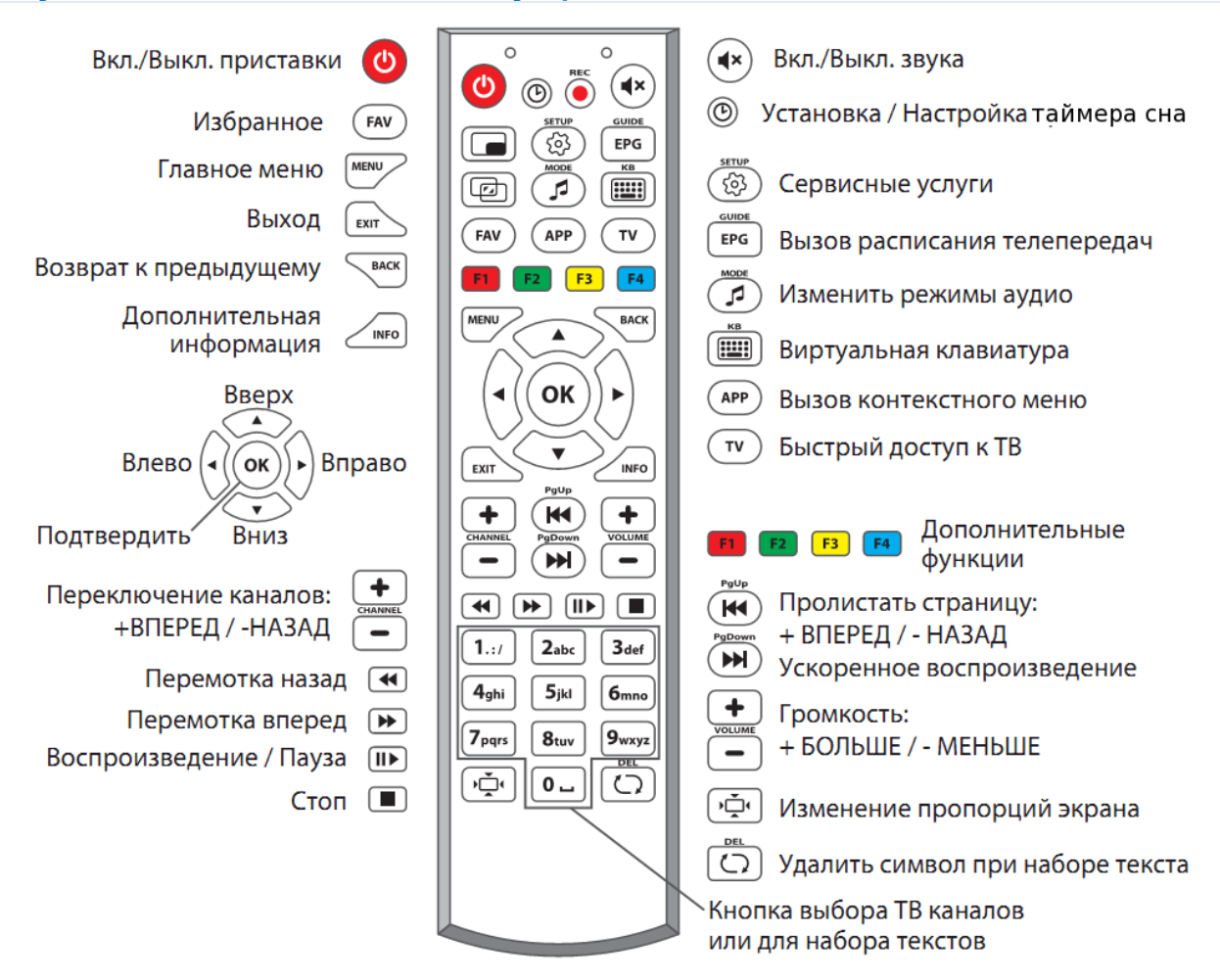

# Принципы работы интерактивного интерфейса

Интерактивный интерфейс включает в себя 3 раздела с подразделами:

- 1. Мультимедиа
  - 1. TB
  - 2. USB Flash
  - 3. YOUTUBE
  - 4. EX.UA
  - 5. PICASA
  - 6. WIKIPEDIA
  - 7. WEB-БРАУЗЕР
- 2. Приложения
  - 1. НОВОСТИ
  - 2. ПОГОДА
  - 3. ГОРОСКОП
- 3. Account

Каждый раздел спроектирован для выполнения тематически объединенных задач.

Переход между разделами интерфейса осуществляется с помощью курсорных кнопок (влево/вправо) пульта дистанционного управления (ПДУ).

Переход в выбранный раздел осуществляется с помощью кнопки «ОК»

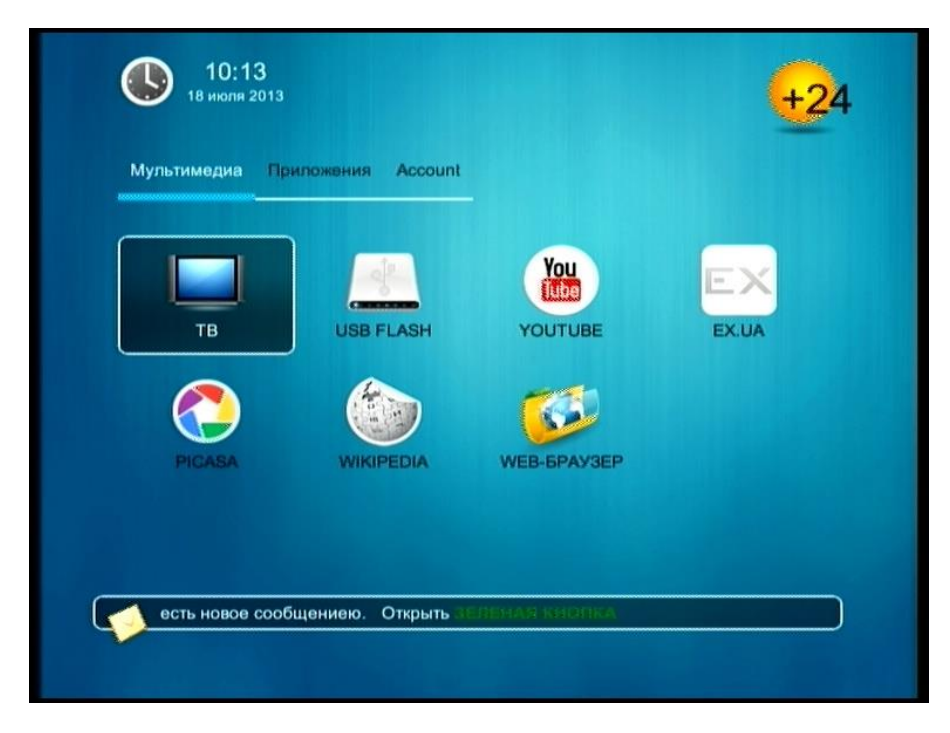

## Раздел «ТВ» Просмотр ТВ каналов

Кнопка «MENU» вызывает список каналов. ТВ каналы разделены на следующие категории:

- 1. Все каналы
- 2. Фильмовые
- 3. Новостные
- 4. Познавательные
- 5. Спортивные
- 6. Детские
- 7. Музыкальные
- 8. HDTV
- 9. Российские
- 10. Украинские
- 11. Одесские
- 12. International
- 13. Развлекательные
- 14. Избранное

Переход от канала к каналу происходит при нажатии кнопок навигации «вверх/вниз», смена категории осуществляется нажатием кнопок навигации "влево/вправо". Пролистывать страницы можно кнопками "PgUp/PgDown".

### Добавление и удаление каналов в раздел избранное

Добавить канал в избранное можно следующими способами:

- 1. При просмотре канала нажать желтую кнопку "F3"
- 2. Вызвав меню, выделить понравившийся канал и нажать желтую кнопку "F3"

После этого выбранный Вами канал будет находится в категории "Избранное"

Для того чтобы убрать канал из избранных необходимо, перейти в категорию "Избранное", выделить канал и нажать желтую кнопку "F3".

#### "EPG" - программа телепередач

Для отображения программы телепередач текущего канала необходимо нажать кнопку «**EPG**». С помощью кнопок «**влево/вправо**» осуществляется навигация по электронной программе передач.

### Таймер сна

Для вызова диалогового окна таймера необходимо нажать кнопку "Установка/Настройка таймера сна".

Затем выбрать нужное время и нажать кнопку "ОК" на пульте дистанционного управления.

В установленное время приставка перейдет в режим "Stand By".

Для выхода из этого режима нажмите кнопку "Включения/ Выключения приставки".

### Дополнительные настройки

Для вызова дополнительных настроек нажмите кнопку "SETUP". С помощью появившегося меню вы можете выставить режимы видео Aspect и Content, а также выбрать язык звуковой дорожки.

# Раздел «USB FLASH»

STB MAG250 воспроизводит видео-, аудио- и фото-данные различных форматов с внешних USBносителей (флэш-память, жесткий диск): MPEG-TS, MPEG-PS, MPEG2, MPEG2-audio, h264, VC-1, WMV9, avi, mkv, mov, mp4, wmv, mp3, wav, jpg.

Для просмотра достаточно подключить внешний USB-носитель (флэш-память, жесткий диск) к свободному USB порту устройства. Через короткий промежуток времени оно отобразится в меню выбора.

Управляющие кнопки на пульте:

В режиме выбора:

- о "вверх/вниз" перемещение по плейлисту;
- о "PgUp/PgDown" перемещение между страницами;
- о "BACK" возврат в предидущую директорию;
- о "ЕХІТ" выход из раздела;

В режиме воспроизведения фотографий:

- о "вправо", "ОК"- следующий снимок;
- о "влево" предыдущий снимок;
- о **"EXIT**" возврат к просмотру директории;

В режиме воспроизведения видео и аудио:

- о **"вправо**"– перемотка вперед;
- о "влево" перемотка назад;
- о "OK", "PLAY/PAUSE" пауза/проигрывание;
- о "SETUP" дополнительная настройка изображения;
- о **"F3**" (желтая кнопка) включить режим "Повтора воспроизведения" (Loop play);
- о **"EXIT**" возврат к просмотру директории;

Подключение к **SAMBA** серверу:

- о Нажать зеленую кнопку на пульте ДУ ("добавить Samba сервер")
- о В разделе SAMBA сервера нажимаем "Добавить"
- В появившемся окне вводим: URL (адрес сервера SAMBA), папку на удаленном серевере, название для списка меню, Login и Password для доступа к серверу
- о Жмем сохранить

## Дополнительные разделы

## Раздел "НОВОСТИ"

Выбрать тематику новостей необходимо кнопками "вверх/вниз".

Переход в выбранную тематику осуществляется кнопкой "ОК".

Возврат к выбору осуществляется кнопкой "ВАСК".

## Раздел "ПОГОДА"

Навигация по разделу осуществляется кнопками "влево/вправо".

Выход кнопка "ВАСК"

### Раздел "ГОРОСКОП"

Навигация по разделу осуществляется кнопками "вверх/вниз".

Выход кнопка "ВАСК"

## Перепрошивка приставки

Для обновления прошивки приставки необходимо:

- 1. Перейдите в раздел "Настройки"
- Убедитесь, что ваша приставка получает IP address по DHCP выберите раздел "Network INFO" ( "Состояние сети"). "IP address" ("IP адрес") должен начинаться с 172. Пример "172.17.111.111"
- 3. Перейдите в раздел "Software Update" ("Обновление ПО"). Выберите метод загрузки "From Multicast" (Используя мультикаст\*)
- Убедитесь что URL образа "igmp://224.5.1.254:9001". Если по какой либо причине он отличный от указанного ранее перезагрузите приставку. Адрес образа установится автоматически.
- 5. и нажмите "Start Update" ("Начать обновление"). Приставка перезагрузится и запустится процесс обновления. Если по какой-либо причине после нажатия "Start Update" ("Начать обновление") приставка не перезагрузится автоматически, перезагрузите ее вручную.

|                                        |                                          | <b>S</b> |   |
|----------------------------------------|------------------------------------------|----------|---|
| Варианты обновле                       | ния:                                     |          |   |
| 🔶 Используя мут                        | іктикост                                 |          | • |
| Обновление из мул<br>URL образа: "igmp | пьтикаст потока<br>9://224.5.1.254:9001" |          |   |
|                                        | Начать обновление                        |          |   |